## **Farmer Id Updation**

**Department of Agriculture and Farmers' Empowerment** 

AAO - Manual

## **Steps for AAOs:**

Go to odisha seeds portal (i.e <u>http://odishaseedsportal.nic.in/</u>)

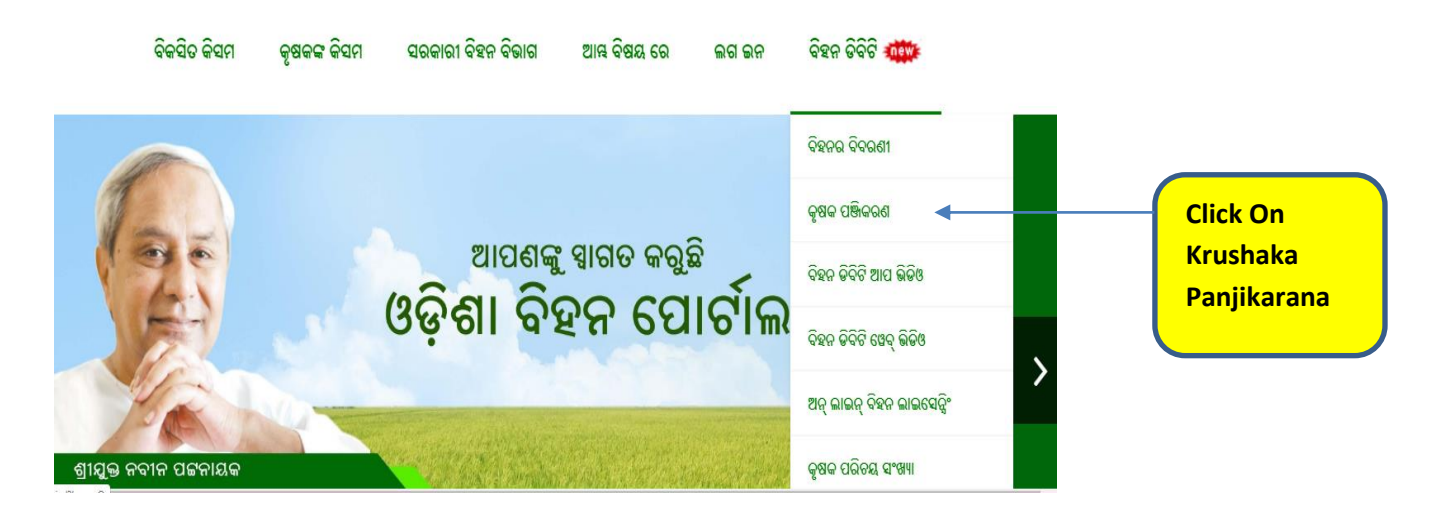

> After clicking on the above shown button, the user will be redirected to

login screen.

| Directorate of Agriculture & Food Production,<br>Govt. of Odisha | Mail To : dbt.odisha@gov.in/egovcell.agri.od@nic.in<br>Help Line No : +91-7008542438 (10AM - 6 PM)<br>Farmer Registration & Payment : +91-8093939067 (10AM - 6 PM) |
|------------------------------------------------------------------|----------------------------------------------------------------------------------------------------|
|                                                                  | ରକ ୬୦୧୯-୬୦ ରେ ଅନଲାଇନ ବହନ ବିରୁଣ ପ୍ରକୃଷା ୦୫/୧୧/୨୦୧୯ ରେ ବିବା ୧୧:୩୦ ରେ ଆରିଲ ହେବାକୁ ସାଇଅଛି   Or                                                                         |
| 194                                                              | Login                                                                                                    |
|                                                                  | User ID :                                                                                                    |
|                                                                  | verification Code :<br>Nz w <sup>3</sup> J R<br>Enter code as shown above                                                                                          |
|                                                                  | Login Clear                                                                                                    |

Enter valid user id, password and captcha as shown in screen and click on the login button. > After the successful login, the AAO home screen will be shown.

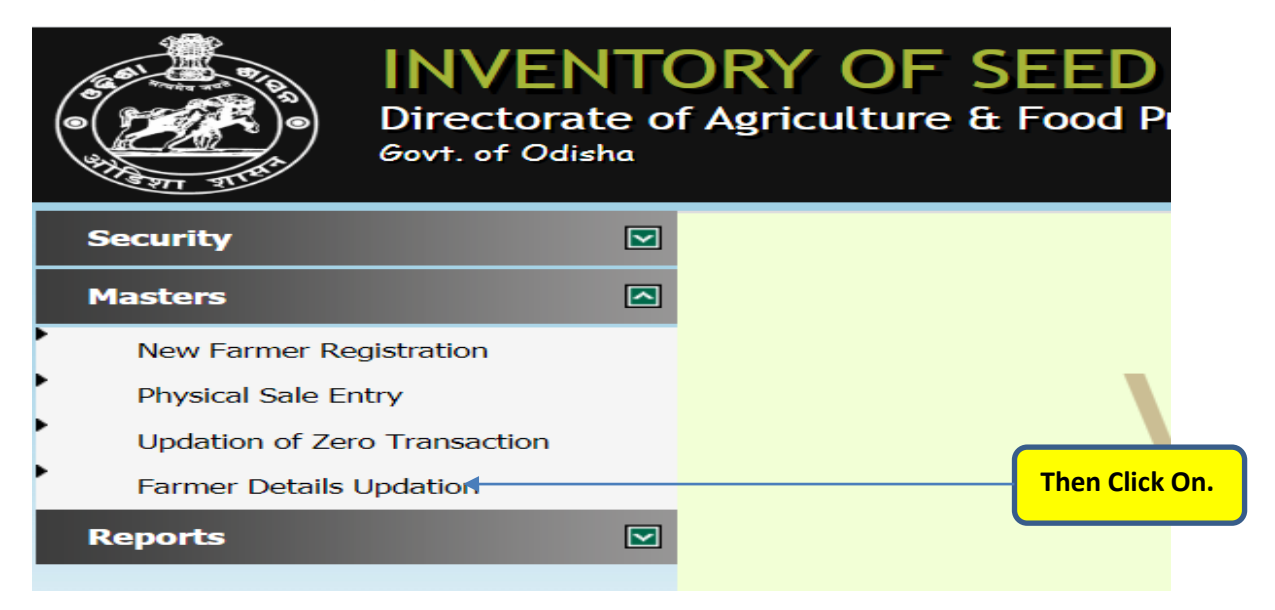

> Then click on Farmer Details Updation link in the left side menu.

| Directorate o<br>Govt. of Odisha | URY OF SEED<br>f Agriculture & Food Production, |
|----------------------------------|-------------------------------------------------|
| Security 💟                       |                                                 |
| Masters 🖪                        | Farmer Id : Ang/70078 Search                    |
| New Farmer Registration          |                                                 |
| Physical Sale Entry              |                                                 |
| Updation of Zero Transaction     | Type Farmer Id                                  |
| Farmer Details Updation          |                                                 |
| Reports 🛛                        |                                                 |

Enter Farmer Id in the textbox provided and click on the search button. It will shown the details of farmer.

|                                    |   | Farmer Id : Ang/70078 |             |   | Search          |
|------------------------------------|---|-----------------------|-------------|---|-----------------|
|                                    |   |                       |             |   |                 |
| Farmer Details                     |   |                       |             |   |                 |
| Farmer Name                        | : | AKHILA CHANDRA DEHURY | Father Name | ÷ | SUGRIBA ADEHURY |
| District                           | - | ANGUL                 | Block       | 1 | ANGUL           |
| GP                                 | 1 | NANDAPUR              | Village     | ÷ | CHANDANPUR      |
| Category                           | : | General               | Gender      | 1 | Male            |
|                                    |   |                       |             |   |                 |
| Edit For Name, Father/Husband Name |   |                       |             |   |                 |
| Change Of Gender                   |   |                       |             |   |                 |
| Change For GP & Village            |   |                       |             |   |                 |
| Edit Mobile                        |   |                       |             |   |                 |
| Cange/Update Aadhaar No            |   |                       |             |   |                 |
| Change Of Category                 |   |                       |             |   |                 |
| Correction /Change of bank details |   |                       |             |   |                 |

- > Only AAOs can change mobile no for 1<sup>st</sup> updation.
- > AAO should initiate request to CDAOs for updation of the following
  - 1. Correction/Change of name
  - 2. Title Change
  - 3. Father/Husband Name Change
  - 4. Gp/Village Correction.
  - 5. Gender Change.
  - 6. Aadhaar Number inclusion/Edit.
  - 7. Mobile no change for  $2^{nd}$  time.
  - 8. Correction/Change of bank details.
  - 9. Change of category.

with uploading proper documents as mentioned in site.